# **Big Sky Waiver Training**

**Jennifer Stirling Provider Relations Manager** 

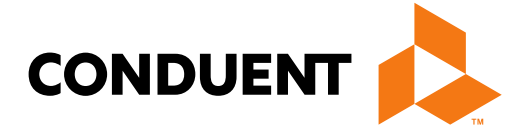

## **Conduent Government Health Service** Presented on behalf of Montana DPHHS

## Agenda

- Enrollment Tips
  - How to find your PID/API
  - License Information
  - Adding Locations
  - IRS Letter
- Adjustment Tips
- How to read a remittance advice

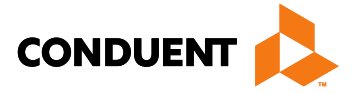

2

# Enrollment Tips

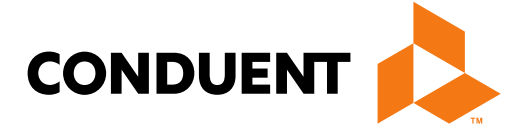

# Locating Your PID/API

To find your PID/API, you can check your enrollment workbench. Search for the name or NPI. Then, click the blue arrow to drop down your enrollment info. The Enrollment Units section is at the bottom where you can locate the needed information.

- API = Atypical Provider ID
- PID = Provider ID
- EU = Enrollment Unit

|    |         |                             |                       |                      |      |                                 | Show F  | Filter  | Select '      | 'Search By"     | Provide  | er Name 🗸   | Search         |
|----|---------|-----------------------------|-----------------------|----------------------|------|---------------------------------|---------|---------|---------------|-----------------|----------|-------------|----------------|
|    | Actions |                             | Туре                  | Enrollment<br>Status | Subr | nission Date ↓                  | с       | Confirm | ation #       | Tax ID          |          | NPI/Atypica | I ID           |
|    | • 🕑     | <b>5 - 1</b>                | Enrollment            | Enrolled             | 12   | -07-2021                        |         | 66562   | 518           | 586867986       |          | 00016015    | 36 H           |
| Pr | ogram   | S                           |                       | Provider ID#:        | 2000 | 03981                           |         |         |               |                 |          |             |                |
|    |         | Program Name                |                       |                      |      | Transaction Type Care Managemen |         |         | agement ID    | Effective Date  |          |             |                |
|    | 0       | Montana Medicaid (HMK Plus) |                       |                      |      | Enroll                          |         |         |               |                 |          | 12/08/2     | 2021           |
|    | 0       | Big Sky Wa                  | liver                 |                      |      | Enroll                          |         |         |               |                 |          | 12/08/2     | 2021           |
|    | 0       | Developme                   | ntally Disabled Waiv  | er (DDP)             |      | Enroll                          |         |         |               |                 |          | 12/08/2     | 2021           |
| Er | nrollme | nt Units                    |                       |                      |      |                                 |         |         |               |                 |          |             |                |
|    | Τ       | Enrollment<br>Unit          | Program               |                      |      | Specialty                       |         |         | Service<br>Na | Location<br>ame | Te<br>Na | am<br>ame   | Team<br>Number |
|    | 0       | 0001601536                  | Montana Medi          | caid (HMK Plus)      |      | In Home Sup<br>Care             | portive |         | DOC           |                 |          |             |                |
|    | 0       | 0001601548                  | Big Sky Waive         | r                    |      | In Home Sup<br>Care             | portive |         | DOC           |                 |          |             |                |
|    | 0       | 0001601553                  | Developmenta<br>(DDP) | lly Disabled Waiver  |      | In Home Sup<br>Care             | portive |         | DOC           |                 | TE       | AM 01       | TEAM 01        |

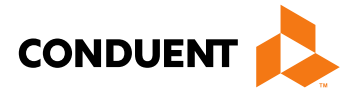

|                                |                                                                       |                                                                                                    |                                                                                                    |                                                                                                    |                                                                                                    |                                                                                                    | _                                                                                                    |  |
|--------------------------------|-----------------------------------------------------------------------|----------------------------------------------------------------------------------------------------|----------------------------------------------------------------------------------------------------|----------------------------------------------------------------------------------------------------|----------------------------------------------------------------------------------------------------|----------------------------------------------------------------------------------------------------|----------------------------------------------------------------------------------------------------|--|
|                                |                                                                       |                                                                                                    |                                                                                                    |                                                                                                    |                                                                                                    | Use                                                                                                    | er Guide                                                                                                    |  |
|                                |                                                                       |                                                                                                    |                                                                                                    |                                                                                                    |                                                                                                    | Show                                                                                                    | Legend                                                                                                    |  |
| eria Hap                       | pynest                                                                |                                                                                                    | ]                                                                                                    | -                                                                                                    | +                                                                                                    | Search                                                                                                    | Clear                                                                                                    |  |
| er<br>e                        | Last Acce<br>By                                                       | ssed                                                                                                    | Last Accessed Date                                                                                                  |                                                                                                    |                                                                                                    |                                                                                                    |                                                                                                    |  |
| PATH Chopra<br>appynest Divesh |                                                                       |                                                                                                    |                                                                                                    | 0                                                                                                    | 7-13-2                                                                                                    | 022                                                                                                    |                                                                                                    |  |
|                                |                                                                       |                                                                                                    |                                                                                                    |                                                                                                    |                                                                                                    |                                                                                                    |                                                                                                    |  |
| Ferminate                      | Date                                                                  |                                                                                                    | Program Status                                                                                                    |                                                                                                    |                                                                                                    |                                                                                                    |                                                                                                    |  |
|                                |                                                                       |                                                                                                    | Å                                                                                                    | Appro                                                                                                    | oved                                                                                                    |                                                                                                    |                                                                                                    |  |
|                                |                                                                       |                                                                                                    | A                                                                                                    | Appro                                                                                                    | oved                                                                                                    |                                                                                                    |                                                                                                    |  |
|                                |                                                                       |                                                                                                    | ļ                                                                                                    | Appro                                                                                                    | oved                                                                                                    |                                                                                                    |                                                                                                    |  |
|                                |                                                                       |                                                                                                    | i                                                                                                    |                                                                                                    |                                                                                                    |                                                                                                    | i.                                                                                                    |  |
| Effec<br>Da                    | ctive<br>te                                                           | Te                                                                                                    | rmir<br>Dat                                                                                                    | nate<br>ie                                                                                                    |                                                                                                    | Status                                                                                                    |                                                                                                    |  |
| 12/08/2021                     |                                                                       |                                                                                                    |                                                                                                    |                                                                                                    |                                                                                                    | Approved                                                                                                    |                                                                                                    |  |
| 12/08                          | 12/08/2021                                                            |                                                                                                    |                                                                                                    |                                                                                                    |                                                                                                    | Approved                                                                                                    |                                                                                                    |  |
| 12/08/2021                     |                                                                       |                                                                                                    |                                                                                                    |                                                                                                    |                                                                                                    | Approved                                                                                                    |                                                                                                    |  |
|                                | eria Hap<br>er<br>enest<br>ferminate<br>Effec<br>Da<br>12/08<br>12/08 | ria Happynest<br>er Last Acce<br>by<br>tool<br>f Chopra<br>nest Divesh<br>ferminate Date<br>Effective<br>Date<br>12/08/2021<br>12/08/2021 | ria Happynest er Last Accessed By toot I Chopra nest Divesh  Ferminate Date  Effective Date  12/08/2021  12/08/2021 | ria Happynest er Last Accessed By toot f Chopra nest Divesh ferminate Date  Effective Date 12/08/2021  12/08/2021  12/08/2021 | eria Happynest –<br>er Last Accessed By Las<br>By Las<br>Chopra 0<br>nest Divesh Program<br>Ferminate Date Program<br>Appro<br>Appro<br>12/08/2021<br>12/08/2021 | eria Happynest - +<br>er Last Accessed<br>By Last Accessed<br>By 07-13-2<br>07-13-2<br>07-13-2 | Tria       Happynest       - +       Search         er       Last Accessed<br>By       Last Accessed Date         er       Last Accessed<br>By       07-13-2022         ferminate Date       Program Status         ferminate Date       Approved         I       Status         feffective<br>Date       Terminate<br>Date       Status         12/08/2021       Approved         12/08/2021       Approved |  |

## License Information

- License information is required on the Credentials tab depending on the taxonomy selected on the Provider Information tab.
- If you have a license for the services you provide, click add and please enter the information • as presented on your license and upload a copy.

| Licenses: (i)<br>Add (i) |           |       |                   |                 |                          |
|--------------------------|-----------|-------|-------------------|-----------------|--------------------------|
| License #                | Specialty | State | Effective Date    | Expiration Date | Issuing Party Identifier |
|                          |           |       | No Licenses found |                 |                          |
|                          |           |       |                   |                 |                          |

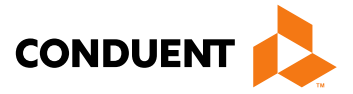

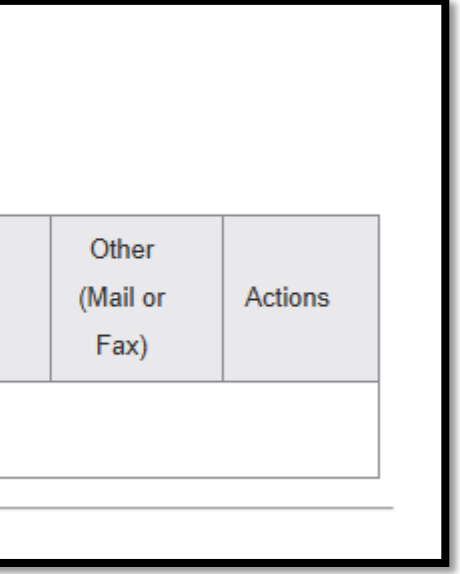

## License Information Cont.

| If you do not have a license and                        | l if being required to                | o enter a                         | Add Licenses                                                              |
|---------------------------------------------------------|---------------------------------------|-----------------------------------|---------------------------------------------------------------------------|
| license, please add the "dummy                          | " info as listed belo                 | ow:                               | Required fields are marked with an asterisk (* ).                         |
| License #: BSW                                          |                                       |                                   | Provider Type: * (i)                                                      |
| State: MT                                               |                                       |                                   | Agencies                                                                  |
| Issuing Party: Other                                    |                                       |                                   | Specialty: * (i)                                                          |
| localing Faity: Other                                   |                                       |                                   | In Home Supportive Care - 253Z00000X                                      |
| Effective Date: 01/01                                   | /2025                                 |                                   | License#: * (i) State: * (i)                                              |
| <ul> <li>Expiration date: 12/3</li> </ul>               | 1/2025                                |                                   | BSW MT 🗸                                                                  |
| <ul> <li>Check the box for Ma<br/>a document</li> </ul> | ail/Fax instead of u                  | ploading                          | (Format: Universal) Issuing Party Identifier: * (i) Other                 |
| Specialty State Effective Date Expi                     | iration Date Issuing Party Identifier | Other<br>(Mail or Actions<br>Fax) | Ettective Date: * (i) Expiration Date: *<br>01/01/2025<br>12/31/2025<br>X |
| In Home Supportive Care MT 01/01/2025 12/3              | 31/2025 Other                         | · / 🛍 🚣                           |                                                                           |
| envers 45, 2025                                         |                                       |                                   | Sa                                                                        |

Licens

BSW

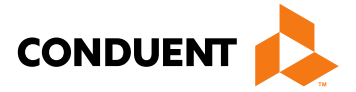

## Adding a Location

- On the Physical Location Tab of the Enrollment, click the Add Button.
  - Only add locations that have a unique Zip +4.

| MPATH Happynes<br>Provider ID#:200003981 |   | Phy    | sical Location                                                                                                    | multiple physical locations within : | a single enrollment application su | bmission. After entering in all of t | he required inf                 |  |  |  |  |
|------------------------------------------|---|--------|----------------------------------------------------------------------------------------------------|--------------------------------------|------------------------------------|--------------------------------------|---------------------------------|--|--|--|--|
| Provider Information                     | 0 | applic | application will generate an additional physical location. Each physical location is identified by using the National Provider Identifier (NPI) or Atype |                                      |                                    |                                      |                                 |  |  |  |  |
| Credentials                              | 0 | exam   | ple the first physical loca                                                                                                    | tion number would be ex. 123456      | 7891-001 and the additional locat  | ions would be -002, -003, etc. Th    | e information                   |  |  |  |  |
| Financial Information                    | 0 | provie | ler directory. The information                                                                                                    | ation disclosed will help the member | er population determine where to   | receive care and provider charac     | provider characteristics. Use t |  |  |  |  |
| Physical Location                        | 0 | eacn   | each section of the Provider Enrollment application. The 'Help' symbol is also available for additional help or the (i) for hover field level            |                                      |                                    |                                      |                                 |  |  |  |  |
| Enrollment Units                         | 0 | Loca   | tion                                                                                                    |                                      |                                    |                                      |                                 |  |  |  |  |
| Final Submission                         | 0 | Add    | * 〕                                                                                                    |                                      |                                    |                                      |                                 |  |  |  |  |
| Summary                                  |   | ID     |                                                                                                    | Address                              | City                               | State                                | County                          |  |  |  |  |
| Demographic Maintenance                  |   | 001    |                                                                                                    | 11 J Street                          | Helena                             | MT                                   | Lewis And (                     |  |  |  |  |
|                                          |   | 002    |                                                                                                    | 1233 Main                            | Helena                             | МТ                                   | Lewis and (                     |  |  |  |  |
|                                          |   |        |                                                                                                    |                                      |                                    |                                      |                                 |  |  |  |  |

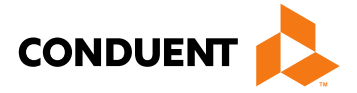

ormation the user can select the "Add" button and the cal Provider Number plus a three digit extension. For ollected in each physical location will be utilized in the he top ? to access User Documentation to help navigate

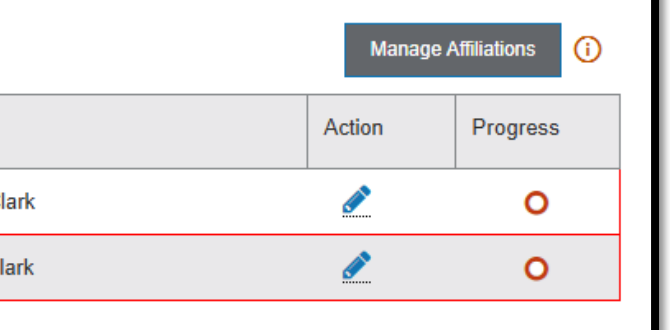

# Adding a Location Cont.

- Enter the required information denoted by a red asterisk.
- Once complete, click the Validate Address button. This verifies the address is valid per USPS.

| Physical Practice Loca  | ation Address: * (i)      |                      |                      |                         |
|-------------------------|---------------------------|----------------------|----------------------|-------------------------|
| Address Line 1: * (i)   |                           | _                    |                      |                         |
|                         |                           |                      |                      |                         |
| Address Line 2: (j)     |                           | _                    |                      |                         |
|                         |                           |                      |                      |                         |
| City: * (i)             | State: * ز                | Zip Code: * (i)      | County: * (i)        | Terminate Date: (       |
|                         | Select One 🗸              |                      | Select One 🗸         | MM/DD/YYYY              |
| Phone Number: * (i      | ) Ext: (i) F              | ax Number: (         | Ext: ()              |                         |
|                         |                           |                      |                      |                         |
|                         |                           |                      |                      |                         |
| Validate Address * (j   | )<br>selecting a LIS Post | tal Service validate | d address, this cou  | uld affect but is not l |
| · Credentialing Appro   | val                       | ial Selvice validate | u address, tills cot | and anect but is not i  |
| · Ability for your prac | tice to be accurately     | located in the Prov  | vider Directory or c | ther search engines     |
|                         | ,                         |                      | ,                    | 5                       |

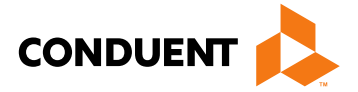

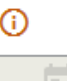

mited to the following

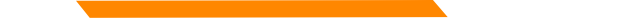

# Adding a Location Cont.

- Check the specialties and programs that provide services at this location.
  - Do not enter terminate dates unless you are indicating the location no longer provides those services.

| Specialties | s * (i)                             |                                       |                   |          |                |            |                |
|-------------|-------------------------------------|---------------------------------------|-------------------|----------|----------------|------------|----------------|
|             | Type of Provider                    | Specialty                             |                   | Taxonomy |                |            | Terminate Date |
| <b>~</b>    | Agencies In Home Supporti           |                                       | e Care 253Z00000X |          |                | MM/DD/YYYY |                |
| Programs    | * 🛈                                 |                                       |                   |          |                |            |                |
|             | Program Name                        | Care Management ID Required Team Name |                   |          | Terminate Date |            |                |
|             | Montana Medicaid (HMK Plus)         |                                       |                   |          | 1              |            | MM/DD/YYYY     |
|             | Big Sky Waiver                      |                                       |                   |          |                |            | MM/DD/YYYY     |
|             | Developmentally Disabled Waiver (DD | )P)                                   |                   |          | Add Team       | ()         | MM/DD/YYYY     |

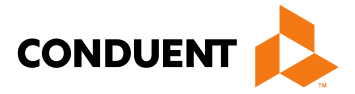

# cation.

## **IRS** Letter

• Effective 12/19/2024, a copy of the IRS Letter is required for all new enrollments and revalidations. The provider notice was posted on 12/19/2024 with more information.

IRS Tax Identification Letter Required for Pay-To Providers

- The name on the IRS letter needs to match the Legal Entity name, name listed on the W9, and the DBA name.
- This can be uploaded in the W9 section of the enrollment or using the Additional Documents button after submission.

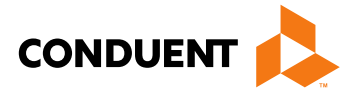

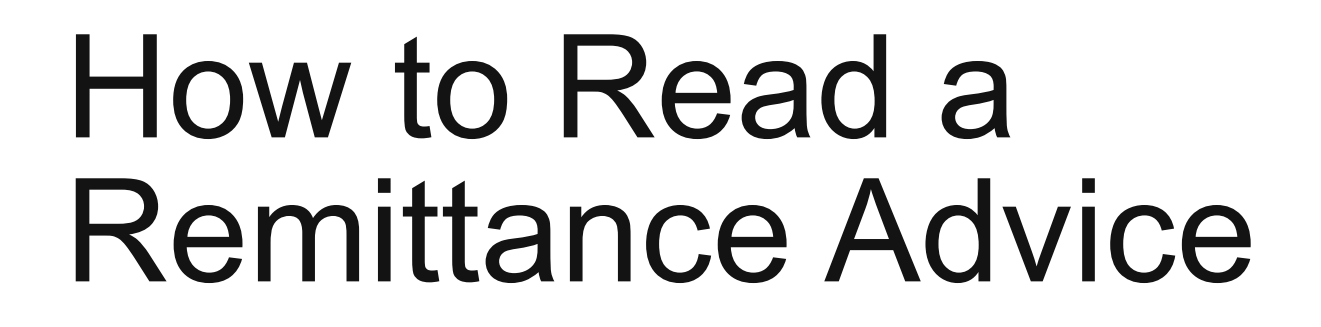

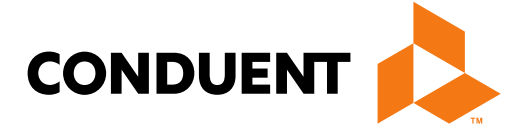

## Remittance Advice- e!Sor

- Remits can be found on the MPATH portal for a rolling 12 months.
- Information about upcoming events and provider type specific updates.
- Sections for paid claims, denied claims, and pending claims.
- Includes any takebacks or credit balance claims.
- Includes the Internal Claim Number(ICN).

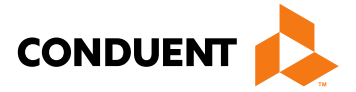

## Remittance

AS OF 02/08/2024

HELENA, MT 59604

REMITTANCE ADVICE FOR MEDICAID/CHIP/MHSP

Provider Name Address

VENDOR # REMIT ADVICE # EFT/CHK # DATE 02/12/2024 PAGE 1 NPI #: TAXONOMY: 282N00000X

### - NEWSLETTER UPDATE -

PLEASE CHECK OUT THE PROVIDER INFORMATION WEBSITE, HTTPS://MEDICAIDPROVIDER.MT.GOV/, FOR NEW AND UPDATED PROVIDER NOTICES, CLAIM JUMPER NEWSLETTERS, FEE SCHEDULES, PROVIDER MANUALS, TRAINING, AND OTHER RESOURCES.

WE ARE SEEING A HIGH VOLUME OF CLAIMS POSTING DUPLICATE CLAIM ERRORS. PLEASE MAKE SURE YOU DO NOT HAVE MULTIPLE CLAIMS FOR THE SAME MEMBER, DATE OF SERVICE, AND SERVICE(S). ATTENTION TO THIS LEVEL OF DETAIL WILL HELP REDUCE CLAIM PROCESSING TIME.

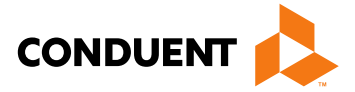

## Paid Claims

| VENDOR #<br>NPI #:      | REMIT<br>TAX | NONOMY: 2 | #<br>82N000003 | EFT/CHK # | 018077531 | DATE 02/12/202 | 24 PAGE | 2   |       |
|-------------------------|--------------|-----------|----------------|-----------|-----------|----------------|---------|-----|-------|
|                         |              |           |                | UNIT      | PROCEDURE |                |         |     |       |
|                         |              | SERVICE   | DATES          | OF        | REVENUE   | TOTAL          |         | CO- |       |
| RECIP ID NAME           |              | FROM      | TO             | SVC       | NDC       | CHARGES        | ALLOWED | PAY | REASC |
| PAID CLAIMS - INPATIENT | CLAIM        |           |                |           |           |                |         |     |       |
|                         |              | 01042024  | 01252024       | 6.00      | 0 124     | 17359.50       | 0.00    |     |       |
| ICN                     | PATIENT      | NUMBER=   |                |           |           |                |         |     |       |
| DRG CODE 0753-2 DRG     |              |           |                |           |           |                |         |     |       |
|                         |              | 01042024  | 01252024       | 16.00     | 0 204     | 59332.00       | 0.00    |     |       |
|                         |              | 01042024  | 01252024       | 4 347.00  | 0 259     | 3999.87        | 0.00    |     |       |
|                         |              | 01042024  | 01252024       | 11.00     | 0 300     | 1817.75        | 0.00    |     |       |
|                         |              | 01042024  | 01252024       | 1.00      | 0 306     | 112.00         | 0.00    |     |       |
|                         |              | 01042024  | 01252024       | 1.00      | 0 450     | 1942.25        | 0.00    |     |       |
|                         |              | 01042024  | 01252024       | 9.00      | 0 636     | 261.00         | 0.00    |     |       |
|                         |              | ***CL     | AIM TOTAL      | *******   | *****     | 84824.37       | 5578.90 |     |       |

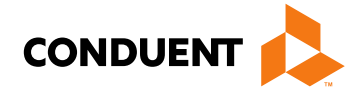

### ON & REMARK CODES

## **Claims Pending**

| VENDOR #<br>NPI #:  | REMIT ADVICE #<br>TAXONOMY: 282N0000 | EFT/CHK #      | DATE                        | 02/12/2024       | PAGE    | 21            |       |         |
|---------------------|--------------------------------------|----------------|-----------------------------|------------------|---------|---------------|-------|---------|
| RECIP ID NAME       | SERVICE DATES<br>FROM TO             | UNIT OF<br>SVC | PROCEDURE<br>REVENUE<br>NDC | TOTAL<br>CHARGES | ALLOWED | CO-<br>PAY RI | EASON | & REMAI |
| CLAIMS PENDING: INP | ATIENT CLAIM                         |                |                             |                  |         |               |       |         |
| ICN                 | 10172023 102220<br>PATIENT NUMBER=   | 1.000          | 120                         | 2038.50          | 0.00    |               |       |         |
| DRG CODE 0560-3 DRG |                                      |                |                             |                  |         |               |       |         |
|                     | 10172023 102220                      | 4.000          | 122                         | 8154.00          | 0.00    |               |       |         |
|                     | 10172023 102220                      | 23 72.000      | 259                         | 1232.42          | 0.00    |               |       |         |
|                     | 10172023 102220                      | 2.000          | 270                         | 472.50           | 0.00    |               |       |         |
|                     | 10172023 102220                      | 23 1.000       | 271                         | 124.25           | 0.00    |               |       |         |
|                     | 10172023 102220                      | 23 19.000      | 300                         | 2229.00          | 0.00    |               |       |         |
|                     | 10172023 102220                      | 23 1.000       | 351                         | 2067.75          | 0.00    |               |       |         |
|                     | 10172023 102220                      | 1.000          | 611                         | 2341.25          | 0.00    |               |       |         |
|                     | 10172023 102220                      | 23 1.000       | 615                         | 2143.50          | 0.00    |               |       |         |
|                     | 10172023 102220                      | 23 101.000     | 636                         | 2125.94          | 0.00    |               |       |         |
|                     | 10172023 102220                      | 23 1.000       | 720                         | 4088.50          | 0.00    |               |       |         |
|                     | 10172023 102220                      | 23 22.000      | 721                         | 5263.50          | 0.00    |               |       |         |
|                     | ***CLAIM TO                          | AL*********    | *****                       | 32281.11         | 0.00    |               | 133   |         |

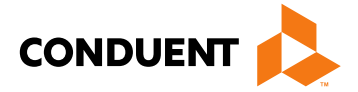

RK CODES

## **Denied Claims**

.....

| RECIP ID     | NAME                | SERVICE<br>FROM       | DATES<br>TO | UNIT<br>OF<br>SVC | PROCEDURE<br>REVENUE<br>NDC | TOTAL<br>CHARGES | ALLOWED | CO-<br>PAY | REASON & R |
|--------------|---------------------|-----------------------|-------------|-------------------|-----------------------------|------------------|---------|------------|------------|
| DENIED CLAIN | MS - OUTPATIENT CLA | ІМ                    |             |                   |                             |                  |         |            |            |
| ICN          | PATIEN              | 12122022<br>I NUMBER= | 12122022    | 2.000             | 259                         | 40.00            | 0.00    |            |            |
| OUTPATIEN    | T GROUP 00          |                       |             |                   |                             |                  |         |            |            |
|              |                     | 12122022              | 12122022    | 4.000             | 310                         | 1500.00          | 0.00    |            |            |
|              |                     | 12122022              | 12122022    | 7.000             | 310                         | 2625.00          | 0.00    |            | 119 M53    |
|              |                     | 12122022              | 12122022    | 1.000             | 312                         | 290.50           | 0.00    |            |            |
|              |                     | 12122022              | 12122022    | 6.000             | 312                         | 1743.00          | 0.00    |            |            |
|              |                     | 12122022              | 12122022    | 60.000            | 636                         | 95.19            | 0.00    |            |            |
|              |                     | 12122022              | 12122022    | 1.000             | 750                         | 2273.00          | 0.00    |            |            |
|              |                     | ***CL                 | AIM TOTAL*  | *******           | *****                       | 8566.69          | 0.00    |            | 29         |
| TCN          | PATTEN              | 01212024              | 01212024    | 1.000             | 300                         | 78.25            | 0.00    |            |            |
|              |                     |                       |             |                   |                             |                  |         |            |            |
| OUTPATIEN'   | T GROUP 00          |                       |             |                   |                             |                  |         |            |            |
|              |                     | 01212024              | 01212024    | 1.000             | 300                         | 85.00            | 0.00    |            |            |
|              |                     | ***CL                 | AIM TOTAL*  | *******           | ****                        | 163.25           | 0.00    |            | 31         |

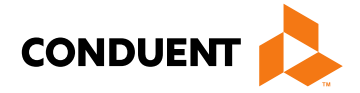

EMARK CODES

## **Total Warrant Amount**

| 1        | VENDOR #<br>NPI #: | REMIT A<br>TAXON | NOMY: 28          | E<br>2N00000X  | арт/снк # |          | DATE 02/12   | 2/2024 PAGE  | 631        |        |
|----------|--------------------|------------------|-------------------|----------------|-----------|----------|--------------|--------------|------------|--------|
|          |                    |                  |                   |                | UNIT      | PROCEDUR | E            |              |            |        |
| RECIP ID | NAME               | SE               | FROM              | TO             | SVC       | REVENUE  | CHAP         | GES ALLOWED  | CO-<br>PAY | REASON |
| CLAIMS 1 | PENDING: ME        | DICARE OUTPA     | TIENT C           | ROSSOVER       |           |          |              |              |            |        |
| ICN      |                    | 06<br>PATIENT NU | 5192023<br>JMBER= | 06192023       | 1.00      | 0 300    | 27.          | 00 0.00      | )          |        |
|          |                    | 06               | 5192023           | 06192023       | 1.00      | 0 510    | 129.         | 44 0.00      | 2          |        |
|          |                    |                  | *** ME            | IN TOTAL       | YMENT***  | *****    | 156.         | 44 0.00      | 5          | 133    |
| OUR RECO | ORDS INDICATE T    | HAT THE RECI     | PIENT L           | ISTED ABO      | OVE HAS I | NSURANCE | WITH         |              |            |        |
|          |                    | UNIT             | ED HEAL           | THCARE         |           |          |              |              |            |        |
|          |                    | SPRI<br>P O      | BOX 740           | SERVICE<br>800 | CENTER    |          |              |              |            |        |
|          |                    | ATLA             | ANTA, GA          |                |           |          |              |              |            |        |
|          |                    | POLI             | CY #:             |                | GROUP     | CERT #:  |              | SUBSCRIBER S | SN:        |        |
|          |                    | SUBS             | SCRIBER 1         | NAME :         |           | SUBS     | CRIBER INITI | AL:          |            |        |
| ICN      |                    | 11<br>PATIENT NU | 102023            | 11102023       | 1.00      | 0 510    | 129.         | 44 0.00      |            | 133    |
|          |                    |                  | *** ME            | DICARE PA      | AYMENT*** | **       |              | 101.47       | ,          |        |
|          |                    |                  | ***CLA            | IM TOTAL       | *******   | *****    | 129.         | 44 0.00      | )          | 133    |
| ICN      |                    | 01<br>PATIENT NU | 1092024<br>MBER=  | 01092024       | 1.00      | 0 300    | 67.          | 25 0.00      | )          |        |
|          |                    | 01               | 092024            | 01092024       | 1.00      | 0 300    | 70.          | 75 0.00      | ,          |        |
|          |                    | 01               | 092024            | 01092024       | 1.00      | 0 300    | 60.          | 75 0.00      | )          |        |
|          |                    |                  | *** ME            | DICARE PA      | AYMENT*** | **       |              | 31.23        | 3          |        |
|          |                    |                  | ***CLA            | IM TOTAL       | *******   | *****    | 198.         | 75 0.00      | )          | 133    |
| **CLAIMS | PENDING TOTALS     | -MEDICARE C      | UTPATIE           | NT **NU        | MBER OF   | CLAIMS-  | 47** 145357. | 81 0.00      | •          |        |
|          |                    |                  | ***TOT            | AL WARRAN      | T AMOUNT  | ***      |              | 522768.96    | 5          |        |

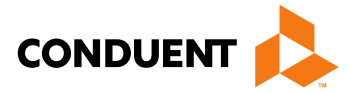

& REMARK CODES

## **Reason and Remark Codes**

|       |          |                  |                                                                        |           | UNIT       | PROCEDURE      |                |          |     |        |  |  |  |  |
|-------|----------|------------------|------------------------------------------------------------------------|-----------|------------|----------------|----------------|----------|-----|--------|--|--|--|--|
|       |          |                  | SERVICE                                                                | DATES     | OF         | REVENUE        | TOTAL          |          | CO- |        |  |  |  |  |
| RECIP | ID       | NAME             | FROM                                                                   | TO        | SVC        | NDC            | CHARGES        | ALLOWED  | PAY | REASON |  |  |  |  |
|       |          |                  |                                                                        |           |            |                |                |          |     |        |  |  |  |  |
|       |          |                  |                                                                        |           |            |                |                |          |     |        |  |  |  |  |
| ***** | *****THE | FOLLOWING IS A D | ESCRIPTION C                                                           | F THE RE  | ASON/REMA  | RK CODES THAT  | APPEAR ABOVE   | ******   |     |        |  |  |  |  |
|       | B13      | Previously paid. | Payment for                                                            | this cl   | .aim/servi | ce may have be | een provided : | i.       |     |        |  |  |  |  |
|       |          | n a previous pay | ment.                                                                  |           |            |                |                |          |     |        |  |  |  |  |
|       | B5       | Coverage/program | guidelines                                                             | were not  | met or w   | ere exceeded.  |                |          |     |        |  |  |  |  |
|       | MA04     | Secondary paymen | t cannot be                                                            | consider  | ed withou  | t the identity | y of or paymen | n        |     |        |  |  |  |  |
|       |          | t information fr | om the prima                                                           | ary payer | . The inf  | ormation was   | either not rep | P.       |     |        |  |  |  |  |
|       |          | orted or was ill | egible.                                                                |           |            |                |                |          |     |        |  |  |  |  |
|       | MA30     | Missing/incomple | te/invalid t                                                           | ype of b  | i11.       |                |                |          |     |        |  |  |  |  |
|       | MA66     | Missing/incomple | ing/incomplete/invalid principal procedure code.                       |           |            |                |                |          |     |        |  |  |  |  |
|       | M119     | Missing/incomple | ssing/incomplete/invalid/ deactivated/withdrawn National Drug Code (ND |           |            |                |                |          |     |        |  |  |  |  |
|       |          | c).              |                                                                        |           |            |                |                |          |     |        |  |  |  |  |
|       | M123     | Missing/incomple | te/invalid r                                                           | name, str | ength, or  | dosage of the  | e drug furnis  | <b>h</b> |     |        |  |  |  |  |
|       |          | ed.              | d.                                                                     |           |            |                |                |          |     |        |  |  |  |  |
|       | M2       | Not paid separa  | tely when th                                                           | e patien  | t is an i  | npatient.      |                |          |     |        |  |  |  |  |
|       | M20      | Missing/incompl  | ete/invalid                                                            | HCPCS.    |            |                |                |          |     |        |  |  |  |  |
|       | M50      | Missing/incompl  | ete/invalid                                                            | revenue   | code(s).   |                |                |          |     |        |  |  |  |  |
|       | M53      | Missing/incompl  | ete/invalid                                                            | days or   | units of   | service.       |                |          |     |        |  |  |  |  |
|       | M62      | Missing/incompl  | ete/invalid                                                            | treatmen  | t authori  | zation code.   |                |          |     |        |  |  |  |  |
|       | M67      | Missing/incompi  | ete/invalid                                                            | other pr  | cocedure c | ode(s).        |                |          |     |        |  |  |  |  |
|       | MOL      | fou are require  | a co coue co                                                           | , the hig | nest ieve  | for specific   | Ley.           |          |     |        |  |  |  |  |
|       | 100      | within cot time  | frame                                                                  | ent alle  | ady made   | for same/simi. | far procedure  |          |     |        |  |  |  |  |
|       | N10      | Adjustment base  | d on the fir                                                           | dings of  | a review   | organization   | /professional  |          |     |        |  |  |  |  |
|       | 1110     | consult/manual a | diudication/                                                           | medical   | advisor/d  | ental advisor  | proressionar   |          |     |        |  |  |  |  |
|       | N192     | Patient is a Med | licaid/Oualif                                                          | fied Medi | care Bene  | ficiary.       | peer review.   |          |     |        |  |  |  |  |
|       | N286     | Missing/incomple | te/invalid 1                                                           | eferring  | provider   | primary ident  | tifier.        |          |     |        |  |  |  |  |
|       | N3       | Missing consent  | form                                                                   |           |            |                |                |          |     |        |  |  |  |  |
|       | N30      | Patient ineligi  | ble for this                                                           | service   |            |                |                |          |     |        |  |  |  |  |
|       | N378     | Missing/incomple | te/invalid r                                                           | rescript  | ion quant  | itv.           |                |          |     |        |  |  |  |  |
|       | N45      | Payment based o  | n authorized                                                           | amount.   | •          |                |                |          |     |        |  |  |  |  |
|       | N54      | Claim informati  | laim information is inconsistent with pre-certified/authorized service |           |            |                |                |          |     |        |  |  |  |  |
|       |          | s.               |                                                                        |           | •          |                |                |          |     |        |  |  |  |  |
|       | 119      | Benefit maximum  | for this tim                                                           | e period  | l or occur | rence has been | n reached.     |          |     |        |  |  |  |  |
|       | 125      | Submission/billi | ng error(s)                                                            | At leas   | t one Rem  | ark Code must  | be provided    | C        |     |        |  |  |  |  |
|       |          |                  |                                                                        |           |            |                | -              |          |     |        |  |  |  |  |

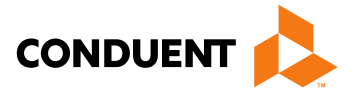

& REMARK CODES

# Adjustments tips

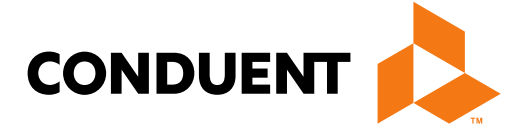

## When should I request an adjustment?

- Claim was overpaid or underpaid.
- Claim was paid but the information on the claim was incorrect (e.g., member ID, provider number, date of service, procedure code, diagnoses, units).
- When doing an adjustment for rate changes, bill for the new total amount not the difference between prior payment and new rate amount.

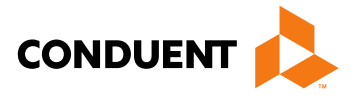

## **Adjustment Requirements**

- Adjustments may be submitted electronically or using Individual Adjustment Request (IAR) form. (Electronically is more efficient and reliable)
- Only be submitted on paid claims; denied claims cannot be adjusted.
- Always use most recent paid ICN on adjustments.
- Always require a remit from the paid claim.
- Claims Processing must receive individual claim adjustments within 15 months from the date of Payment. After this time, gross adjustments are required via DPHHS.

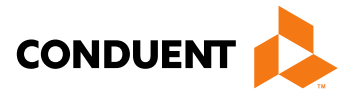

# Using the IAR form

- Separate adjustment request form for each ICN.
- If correcting more than one error per ICN, use only one adjustment request form and include each error on the form.
- If there is not enough space on the form to detail the corrections needed, use box  $\bullet$ 8 to indicate "Please process attached claim" and attach a new claim with yioyr corrections to the IAR form.

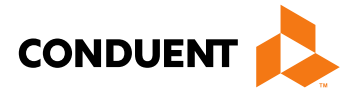

## Adjustment Request Form

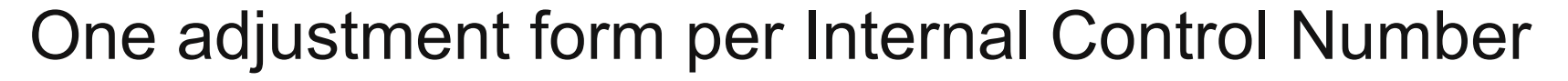

Section A – Must be completely filled out

Section B – Only the info that needs changing

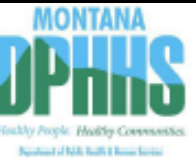

## Montana Healthcare Programs Medicaid • Mental Health Services Plan • Healthy Montana Kids Individual Adjustment Request

### Instructions:

This form is for providers to correct a claim which has been **paid** at an incorrect amount or was **paid** with incorrect information. Complete all the fields in Section A with information about the paid claim from your remittance statement. Complete only the items in Section B that represent the incorrect information that needs changing. For help with this form, refer to the Remittance Advices and Adjustments chapter in the *General Information for Providers* manual or call Provider Relations at 1.800.624.3958 (Montana and out-of-state providers) or 406.442.1837 (Helena).

| A. | A. Complete all fields using the remittance advice for information. |       |     |    |                               |  |
|----|---------------------------------------------------------------------|-------|-----|----|-------------------------------|--|
| 1. | Provider Name, Address, and Telephone Number                        |       |     | 3. | Internal Control Number (ICN) |  |
|    | Name                                                                |       |     |    |                               |  |
|    |                                                                     |       |     | 4. | NPI/API                       |  |
|    | Street or P.O. Box                                                  |       |     |    |                               |  |
|    | 0h.                                                                 |       |     |    |                               |  |
|    | City                                                                | state | ZIP | 5. | Member ID Number              |  |
|    |                                                                     |       |     |    |                               |  |
|    | Telephone Number                                                    |       |     |    |                               |  |
| 2  | Member Name                                                         |       |     | 6. | Date of Payment               |  |
|    |                                                                     |       |     | 7. | Amount of Payment \$          |  |
|    |                                                                     |       |     |    | -                             |  |

| В.                                                                                                    | <ol><li>Complete only the items which need to be corrected.</li></ol> |                              |  |  |  |  |  |
|----------------------------------------------------------------------------------------------------|-----------------------------------------------------------------------|------------------------------|--|--|--|--|--|
|                                                                                                    | ltem                                                                  | Date of Service or<br>Number |  |  |  |  |  |
| 1.                                                                                                    | Units of Service                                                      |                              |  |  |  |  |  |
| 2.                                                                                                    | Procedure Code/NDC/Revenue Code                                       |                              |  |  |  |  |  |
| 3.                                                                                                    | Dates of Service (DOS)                                                |                              |  |  |  |  |  |
| 4.                                                                                                    | Billed Amount                                                         |                              |  |  |  |  |  |
| 5.                                                                                                    | Personal Resource (Nursing Facility)                                  |                              |  |  |  |  |  |
| 6.                                                                                                    | Insurance Credit Amount                                               |                              |  |  |  |  |  |
| 7.                                                                                                    | Net (Billed - TPL or Medicare Paid)                                   |                              |  |  |  |  |  |
| 8.                                                                                                    | Other/Remarks (Be specific.)                                          |                              |  |  |  |  |  |
|                                                                                                    |                                                                       |                              |  |  |  |  |  |
|                                                                                                    |                                                                       |                              |  |  |  |  |  |
|                                                                                                    |                                                                       |                              |  |  |  |  |  |
| ign:                                                                                                    | ature                                                                 |                              |  |  |  |  |  |
| When the form is completed and signed, attach a copy of the remittance adv<br>elena, MT 59604, or fax to 406.442.4402. |                                                                       |                              |  |  |  |  |  |

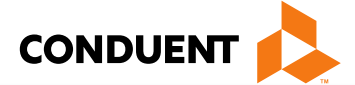

| Line                                                                     | Information on<br>Statement | Corrected Information |  |
|--------------------------------------------------------------------------|-----------------------------|-----------------------|--|
|                                                                          |                             |                       |  |
|                                                                          |                             |                       |  |
|                                                                          |                             |                       |  |
|                                                                          |                             |                       |  |
|                                                                          |                             |                       |  |
|                                                                          |                             |                       |  |
|                                                                          |                             |                       |  |
|                                                                          |                             |                       |  |
|                                                                          |                             |                       |  |
|                                                                          |                             |                       |  |
| Date                                                                     |                             |                       |  |
| ce and a copy of the corrected claim, and mail to Claims, P.O. Box 8000, |                             |                       |  |
|                                                                          |                             |                       |  |

## **Adjustment Request Form - Section A**

## **Completing an Individual Adjustment Request Form – Section A**

| Field                            | Description                                                                                             |
|----------------------------------|----------------------------------------------------------------------------------------------------|
| 1. Provider Name and Address     | Provider's name and address (and mailing address if                                                     |
| 2. Name                          | The member's name                                                                                       |
| 3. Internal Control Number (ICN) | There can be only one ICN per Adjustment Request F claim that has been previously adjusted, use the ICN |
| 4. Provider number               | The provider's NPI/API.                                                                                 |
| 5. Member Medicaid Number        | Member's Medicaid ID number.                                                                            |
| 6. Date of Payment               | Date claim was paid.                                                                                    |
| 7. Amount of Payment             | The amount of payment from the remittance advice.                                                       |

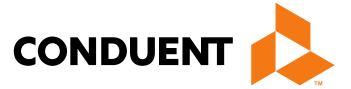

## different).

## orm. When adjusting a of the most-recent claim.

## **Adjustment Request Form - Section B**

## **Completing an Individual Adjustment Request Form – Section B**

| Field                                   | Description                                                                                                    |  |
|-----------------------------------------|----------------------------------------------------------------------------------------------------|--|
| 1. Units of Service                     | If a payment error was caused by an incorrect number of units, complete this line.                                                                          |  |
| 2. Procedure Code/NDC Revenue Code      | If the procedure code, NDC, or revenue code are incorrect, complete this line.                                                                              |  |
| 3. Dates of Service (DOS)               | If the date of service is incorrect, complete this line.                                                                                                    |  |
| 4. Billed Amount                        | If the billed amount is incorrect, complete this line.                                                                                                    |  |
| 5. Personal Resource (Nursing Facility) | If the member's personal resource amount is incorrect, complete this line.                                                                                  |  |
| 6. Insurance Credit Amount              | If the member's insurance credit amount is incorrect, complete this line.                                                                                   |  |
| 7. Net (Billed - TPL or Medicare Paid)  | If the payment error was caused by a missing or incorrect insurance credit, complete this line. Net is billed amount minus the amount TPL or Medicare paid. |  |
| 8. Other/Remarks                        | If none of the above items apply or if unsure what caused the payment error, complete this line.                                                            |  |

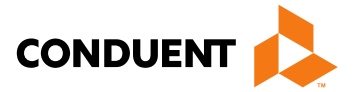

## If You Have Questions...

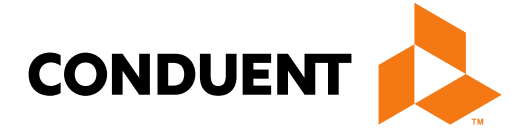

## **Need Help?**

At the top of each screen is a **User Guide** icon.

When you click on the icon, the user guide will open to the section matching the screen you are on.

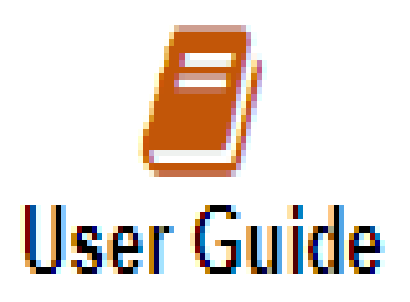

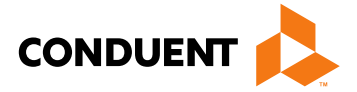

## **Online Resources**

Provider Information Website: <u>https://medicaidprovider.mt.gov</u>

- Provider Enrollment Page
- <u>Claims Page</u>
- Provider Services Module User Guides
- Claim Jumper Newsletters
- Previous training presentations and videos

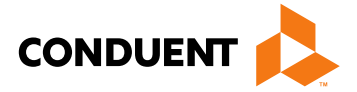

## Provider Relations Contact Information

Provider Relations Call Center:

(800) 624-3958 Monday through Friday 8 a.m. - 5 p.m. Mountain Time

General, Claims, TPL, and EDI questions: MTPRHelpdesk@conduent.com

Enrollment Questions and documents:

MTEnrollment@conduent.com

Note: the Conduent helpdesks cannot accept secured emails, claim forms, and cannot give claim status. January 15, 2025

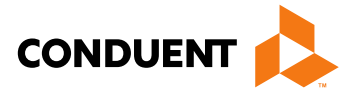

29

## **Email Assistance**

When emailing the help desks, please provide the following so we can research & submit a help ticket to our Tech Team.

GovID: Name: **Email registered: NPI** attempting/registered: **Phone number:** A screen shot of the error:

Please allow 2 - 5 business days for a response.

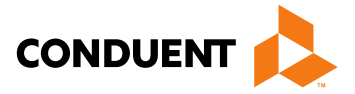

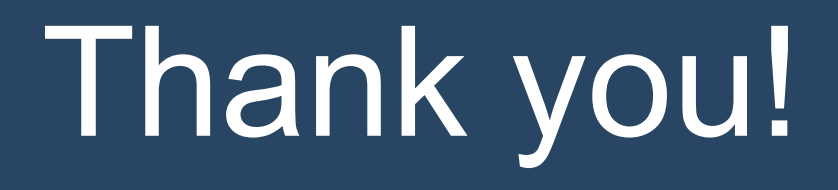

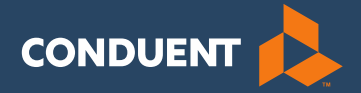